## 2º Resultado PAPFE 2024 - 05/04/2024

### Graduação e Pós-Graduação

#### Orientações Gerais

Os alunos de graduação e pós-graduação **contemplados** receberão orientações que serão encaminhadas via e-mail institucional.

Graduação (Sistema Júpiter)

O Resultado pode ser consultado no Portal de Serviços Computacionais da USP (<u>https://portalservicos.usp.br</u>)

Ícone de menu: Programa de Bolsas > PAPFE > Inscrição em Bolsas e Apoios Basta passar o mouse em cima do ícone que aparece à frente do apoio solicitado e ler a legenda que aparece.

Pós-Graduação (Sistema Janus)

O Resultado pode ser consultado no Portal de Serviços Computacionais da USP (<u>https://portalservicos.usp.br</u>)

Ícone de menu: PAPFE > Inscrição PAPFE Basta passar o mouse em cima do ícone que aparece à frente do apoio solicitado e ler a legenda que aparece.

1- Orientação aos alunos contemplados - Graduação

#### AUXÍLIO PERMANÊNCIA:

- 1. Conferir os dados pessoais no sistema Computacional da USP (RG, CPF, endereço residencial, telefone, e-mail). Se necessário, efetuar as devidas correções.
- Cadastrar no Sistema Computacional da USP (em Dados Pessoais) o número de agência e <u>conta corrente junto ao Banco do Brasil</u>, em nome do estudante. Estudantes que não tiverem conta corrente junto ao Banco do Brasil deverão providenciá-la com a maior brevidade possível. Caso seja necessário, a declaração do auxílio recebido para abertura de conta está disponível no sistema Computacional da USP.

- Alunos de graduação: menu "Emissão de documentos Documentos" (escolher no campo documento a opção Declaração para abertura de conta bancária. No campo Bolsa, escolher a opção "Auxílio Permanência").
- Alunos de pós-graduação: Aluno regular > Emissão de documentos na tela "Emissão de Documentos" clicar em "Declaração de Seleção em Benefício" na próxima tela escolher o benefício desejado na dropdown (essa tela também é usada para outras bolsas da PrPG) e clicar no botão "Gerar Documento"

# Obs: solicitar o cadastro da conta corrente do Banco do Brasil junto à seção de alunos de pós-graduação de sua unidade

3. Sugerimos que após a abertura da conta corrente efetue um depósito no valor mínimo e consulte seu saldo, para ativar a conta.

**Obs**: Estes passos devem ser rigorosamente seguidos para ativar a conta, pois o termo de compromisso não é gerado caso todos os dados informados acima não estejam inseridos/atualizados no sistema Computacional da USP.

Os alunos contemplados deverão dar aceite no termo de compromisso no Portal de Serviços Computacionais, no período de <u>06/04 (a partir das 08h00) a 15/04/2024 (até 23h59)</u>. Alunos que não realizarem o aceite no termo no período especificado poderão ter o auxílio cancelado.

## Procedimento de aceite - Graduação:

- 1) Programa de Bolsas
- 2) PAPFE
- 3) Inscrição em Bolsas e Apoio
- 4) Passos Obrigatórios:
- a) Clicar em cima do "martelinho" 🔑 para aceitar o benefício
- b) Ler o Termo e clicar: "Li o Termo de Compromisso";
- c) Clicar em cima do texto: Aceitar o Benefício (ex: Auxílio Permanência), irá aparecer a mensagem: "Li o Termo de Compromisso (ex: Aux. Permanência) e estou de acordo).
- d) Aceitar esse Benefício
- e) Não é necessário imprimir o termo de Compromisso para entrega no Serviço Social.

#### Procedimento de aceite - Pós-Graduação

No Sistema Janus entrar no ícone: PAPFE > Inscrição PAPFE e dar seguimento conforme orientação da graduação.

#### AUXÍLIO ALIMENTAÇÃO (parte integrante do Auxílio Permanência)

# Procedimento para recarga de créditos mensais no sistema Computacional da USP

Para carregar <u>mensalmente</u> os créditos (prazo limite é o dia 20 de cada mês) referentes ao auxílio alimentação, deverá proceder conforme abaixo:

1) Acessar sistema:

Item de menu: Acompanhamentos – meus benefícios e bolsas.

Quando clicar neste item, aparecerá a lista de benefícios e bolsas concedidas ao aluno.

2) Clicar no Auxílio Alimentação que estiver válido.

3) Clicar na frase "+ solicitar cota mensal de alimentação" para solicitar a carga e recarga Obs.: o valor do crédito não aparece automaticamente na tela, apertar a tecla "Ctrl F5" para atualizar a informação.

#### VAGA NA MORADIA - CRUSP (Somente Campus Butantã):

Preencher Termo de Afinidade - Preenchimento obrigatório até 12/04/24.

#### Link Termo de Afinidade:

https://forms.gle/bK5BcwCsmioYRGBb7

Entre os dias 08/04 e 30/04/2024 a Equipe da PRIP trabalhará para designar quartos para todos os novos moradores do CRUSP. Os estudantes que receberam auxílio moradia parcial (Vaga + R\$ 300,00+ Alimentação) serão alocados pela PRIP nos quartos do CRUSP até 30/04. Os estudantes contemplados receberão e-mail com o quarto designado, assim como dia e hora para a entrada. Uma Assistente Social da PRIP acompanhará o (a) estudante no horário agendado, e será feita vistoria de entrada no quarto.

Na data de entrada no quarto indicado, o aluno assinará um Termo de Compromisso, assim como a concordância com o Regimento do CRUSP. O Regimento do CRUSP pode ser acessado neste link: <u>https://leginf.usp.br/?resolucao=resolucao-coip-no-8518-de-24-de-outubro-de-2023</u>

# Atenção: Todos os selecionados e atuais moradores deverão preencher o termo de afinidade.

Qualquer dúvida, entrar em contato, via e-mail com a Assistente Social que efetuou sua avaliação socioeconômica, informando seu nome e nº USP.

Alunos de outros campi: verificar informações específicas de cada campus (links dos campi no final da orientação)

# Alunos da Escola de Arte Dramática (EAD)

Para ter acesso ao resultado da inscrição já realizada, entraremos em contato via e-mail até o dia 10/04/2024.

#### **RECURSO / RECONSIDERAÇÃO**

Alunos não contemplados (período de solicitação: 06.04 a 19.04.24)

Deverão preencher solicitação explicando o motivo do pedido via sistema e obrigatoriamente anexar pelo menos 01 documento comprovando o motivo do pedido.

- Alunos de Graduação : Programa de bolsas > PAPFE/PRIP > Solicitar reconsideração
- Alunos de Pós Graduação : PAPFE > Solicitar reconsideração
- Alunos EAD : Enviar e-mail para PAPFE informando nome e nº USP, motivo da solicitação e anexar obrigatoriamente pelo menos 01 documento

Esta etapa é de pedido de revisão de pontuação.

Se for aceito haverá reclassificação, não necessariamente seleção. O resultado será divulgado dia 10/05/2024.

#### **Assistentes Sociais:**

#### **Campus Butantã:**

| -                                                           |                       |
|-------------------------------------------------------------|-----------------------|
| Adriana Ribeiro Negrão                                      | adrianaribeiro@usp.br |
| Carla Magalhães Cucolo                                      | <u>ccucolo@usp.br</u> |
| Gina Margareth Garcia Pimentel                              | <u>gmgp@usp.br</u>    |
| Lucimara Troiano Dias                                       | lutroiano@usp.br      |
| Luiza Cristina Canzian                                      | lcanzian@usp.br       |
| Neusa Maria Franzoi                                         | <u>nefranz@usp.br</u> |
| Faculdade de Medicina:<br>Marisa Luppi                      | mluppi@usp.br         |
| <b>Campus de Lorena</b> :<br>Gina Margareth Garcia Pimentel | gmgp@usp.br           |

#### Links de acesso às orientações - Serviços Sociais

Bauru - http://www.ccb.usp.br/informacoes\_uteis.php

Butantã e Quadrilátero Saúde- https://prip.usp.br/apoio-estudantil/

EACH - http://www5.each.usp.br/apresentacao-sas/

Lorena - <a href="https://prip.usp.br/apoio-estudantil/">https://prip.usp.br/apoio-estudantil/</a>

Piracicaba - <u>http://www.pusplq.usp.br/?page\_id=140</u>

Pirassununga - <u>http://www.puspfc.usp.br/?page\_id=1160</u>

Ribeirão Preto - <u>https://www.prefeiturarp.usp.br/sas</u>

São Carlos - http://www.puspsc.usp.br/promocao-social/

PAPFE

Divisão de Promoção Social e Esporte Coordenadoria Vida no Campus PRIP